## 公文系統常見問題與解決

| 類別    | 問題描述                               | 解決方法                                                                                                    |
|-------|------------------------------------|----------------------------------------------------------------------------------------------------|
| 校外連線  | 從校外如何連上公文系統                        | 1.請先依資訊中心網頁說明安裝及登入VPN,再由單一入口進入公文系統。<br>2.資訊中心網路組VPN安裝說明:資訊中心首頁\服務項目\虛擬網路 VPN<br>https://tcx.yuntech.edu.tw/index.php/2020-02-26-09-23-21/item/180-vpn<br>3.如果系統是使用Windows 11,請由Microsoft Store下載安裝Pulse軟體。                                                                                                    |
| 目然入癒證 | 第一                                 | <ul> <li>電腦須安裝跨平台元件,步驟如下:</li> <li>1.設定Google Chrome瀏覽器允許彈跳視窗:點選右上角三個點按鈕 &gt; 設定 &gt; 隱私權與 安全性 &gt; 網站設定 &gt; 彈出式視窗與重新導向 &gt; 請勾選在「網頁可以傳送彈出式視窗與重新導向」</li> <li>2.跨平台元件下載及安裝: https://moica.nat.gov.tw/rac_plugin.html 跨平台元件跨平台元件使用障礙排除說明:</li> <li>https://moica.nat.gov.tw/news_in_171ce062df900000757e.html</li> <li>3.於公文系統左側工具列:設定 &gt; 個人資訊 &gt; 憑證資訊 &gt; 註冊,即可使用。</li> </ul> |
| 自然人憑證 | 憑證辦理延期後無法使用                        | 展期後須重新註冊憑證‧請公文系統內左側工具列設定 > 個人資訊 > 憑證資<br>訊 > 註冊‧重新註冊憑證即可。                                                                                                    |
| 自然人憑證 | 簽核公文卻沒有自然人憑證                       | 若自然人憑證卡毀損、過期、尚未到戶政辦理或忘記攜帶時,可以先把公文傳送出去簽核,之後到「待補簽公文」功能內補簽公文。必須補簽公文完成才得以歸檔。                                                                                                    |
| 自然人憑證 | 卡片無法讀取如何處理                         | <ol> <li>可能為接觸不良,讀卡機或公文卡久未使用,將自然人憑證反覆插入讀卡機<br/>多次,使接觸點金屬摩擦括除表面氧化物,降低無法讀取狀況。</li> <li>Chrome 瀏覽器點選右上角三個點按鈕 &gt; 設定 &gt; 隱私權與<br/>安全性 &gt; 網站設定 &gt; 彈出式視窗與重新導向 &gt; 請勾選在「網頁可以傳送彈出<br/>式視窗與重新導向」</li> </ol>                                                                                                    |
| 自然人憑證 | 自然人憑證PIN碼修改、忘記PIN<br>碼、鎖卡解碼、展期     | 請連到內政部憑證管理中心辦理憑證相關事務:<br>PIN碼修改:http://moica.nat.gov.tw/changpincode.html<br>忘記PIN碼及鎖卡解碼:http://moica.nat.gov.tw/unblockcard.html<br>憑證展期:http://moica.nat.gov.tw/renewcert.html                                                                                                    |
| 公文處理  | 開啟公文後・為何上方無工具列可<br>點選              | 請先關閉螢幕右下角灰色文號(右下角藍色小房子旁)·再由公文匣下第一項<br>「待處理公文」進入公文頁面即可看到工具列·如果由「承辦未結公文」進入<br>則無法看到工具列。                                                                                                    |
| 公文處理  | 公文製作時無法點選「流程設定」                    | 請先點選上方工具列「登錄取號」後才可開啟流程設定。                                                                                                    |
| 公文處理  | 外來文公文簽辦單製作完成後無法<br>核章              | 請先點選上方「附貼簽稿」使本公文簽辦單與外來文產生連結後即可核章。                                                                                                    |
| 公文處理  | 無法修改公文的文字                          | <ol> <li>已決行公文即流程結束、須續辦才能重啟陳核流程。</li> <li>應由公文匣下第一項「待處裡公文」進入公文頁面才能修改文字。</li> <li>稿轉函之後左方列表出現「稿文號(抄)」從此處項進入修改。</li> </ol>                                                                                                    |
| 公文處理  | 給教育部的公文下方如何加註校長<br>名字              | 執行稿轉函後左方列表「稿文號(抄)」進入修改·函文最下面正副本文字下方<br>即可手動加上校長全銜及名字。                                                                                                    |
| 公文處理  | 簽或函稿已簽核完畢,不可抗力因<br>素須作廢,如講者突然無法來演講 | 於簽或函稿內點選上方「續辦」後,再點選「銷號」,理由輸入作廢理由。                                                                                                    |
| 公文處理  | 公文併案(併辦)原則                         | <ol> <li>1.指各件公文案情相同、同一案情之正、副本,或是對其他機關來函查催案件<br/>而仍待辦者,基於效率原則所統一處理之案件。</li> <li>2.不同機關之來文,案由相同其答復同者,可併辦一稿,分知各來文機關。</li> </ol>                                                                                                    |
| 公文處理  | 公文要併辦時 · 找不到要設定的公<br>文             | 必須相同簽核類型公文才可,公文尚在承辦人員「待處理公文」辦理中才能併<br>辦。                                                                                                    |
| 公文處理  | 雖已核章 · 公文按送出時 · 系統卻<br>一再顯示未核章     | 該公文可能有多個函稿及簽須核章,如簽稿併陳或多稿併陳,請捲動到下頁將<br>全部簽和稿都核完章後即可送出。                                                                                                    |
| 公文處理  | 公文系統顯示送歸檔前需完成補簽                    | <ol> <li>「承辦待補簽公文」確認待補簽人員。</li> <li>請待補簽人員至「待補簽公文」使用自然人憑證補簽。</li> </ol>                                                                                                    |
| 公文處理  | 公文系統顯示尚有案件·不能送歸<br>檔               | 展延單須刪除或完成展延流程方可送歸檔。                                                                                                    |
| 公文處理  | 公文製作無法點選「流程設定」                     | 請點選螢幕上方的「登錄取號」後方進行流程設定。                                                                                                    |
| 公文處理  | 選擇「會辦單位」需選擇到個人<br>嗎?               | 如為會辦自己單位內人員,才需選擇到個人。如會辦外單位人員請選擇到需會<br>辦的單位即可,無須選擇到個人,例如:需會辦人事室第二組場OO小姐,選<br>擇會辦單位時,請選擇人事室即可,勿選擇到個人,以避免系統重複會辦。                                                                                                    |
| 公文處理  | 分層決行角色                             | 一層決行:校長、副校長、秘書室<br>二層決行(一級主管):各學院院長、各行政單位主管<br>三層決行(二級主管):系主任、所長、組長、中心主任(本校暫無三屬決行)                                                                                                    |
| 公文處理  | 決行層級一層決行或二層決行                      | 請連到祕書室首頁首頁 > 內部控制 > 內部控制專區 > 各單位分層負責明細及<br>內部控制項目,依公文內容與項目選擇決行層級。                                                                                                    |
| 公文處理  | 公文無法線上陳核                           | 保存年限25年(含)以上公文系統會強制改為紙本陳核。                                                                                                    |

| 公文處理 | 公文無法退原承辦人       | 1.核章後無法退回原承辦人,於已核章處按右鍵刪除後即可退回。      |
|------|-----------------|-------------------------------------|
|      |                 | 2.分會狀態,須完成所有會辦單位或所有會辦單位退原承辦人員,才能回到原 |
|      |                 | 承辦人「待處理公文」匣。                        |
| 公文處理 | 公文簽准後須後會其他單位,例如 | 公文簽准後(已核決)流程回到原承辦‧請點入公文簽收後按「後會」即顯示  |
|      | 公文簽准後須後會出納組開立收據 | 流程設定·可選擇須後會的單位·左下角流程窗格中·如公文無修改·請檢視  |
|      |                 | 需要,可將已簽核過之單位或主管刪除,減少縮短公文時效。         |
| 公文處理 | 會辦單位無法修改公文流程    | 會辦單位不能修改流程,僅可增加新增其他會辦單位。            |
| 公文處理 | 公文已簽核完成卻一直收到系統稽 | 公文須完成歸檔才是全部程序完成,單位自創簽文請點選「送單位庫房」歸檔  |
|      | 催的電子郵件          | ·外來文請點選送「機關庫房」歸檔。                   |
| 公文處理 | 簽呈送歸檔後卻被檔案室所退件  | 單位新創的簽呈於簽核完畢後請點選「送單位庫房」歸檔,外來文公文簽辦始  |
|      |                 | 點選「送機關庫房」歸檔。                        |
| 系統操作 | 公文系統教學          | 電子公文系統左下角「說明」可觀看影音檔或線上操作說明。         |
| 系統操作 | 公文系統頁面出現亂碼      | 數字、英文字或中文字出現亂碼,請於瀏覽器設定中清除瀏覽紀錄後,重新啟  |
|      |                 | 動電腦。                                |